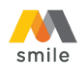

#### PANDUAN PEMBUKAAN REKENING TABUNGAN PERTAMA MELALUI M-SMILE

Sebelum melakukan pembukaan rekening, pastikan Anda sudah memasang (*install*) aplikasi M-Smile pada telepon seluler (*hand phone*) Anda. Fitur ini dapat digunakan hanya bagi Anda yang belum memiliki rekening Bank Mega.

#### Petunjuk untuk Download & Install Aplikasi M-Smile

Aplikasi M-Smile dapat diunduh dan diinstall ke handphone berjenis smartphone dengan *operating system* berbasis Android (OS min versi 7.1) dan iOS (OS min versi 15). Aplikasi M-Smile dapat diunduh di App Store dan Play Store.

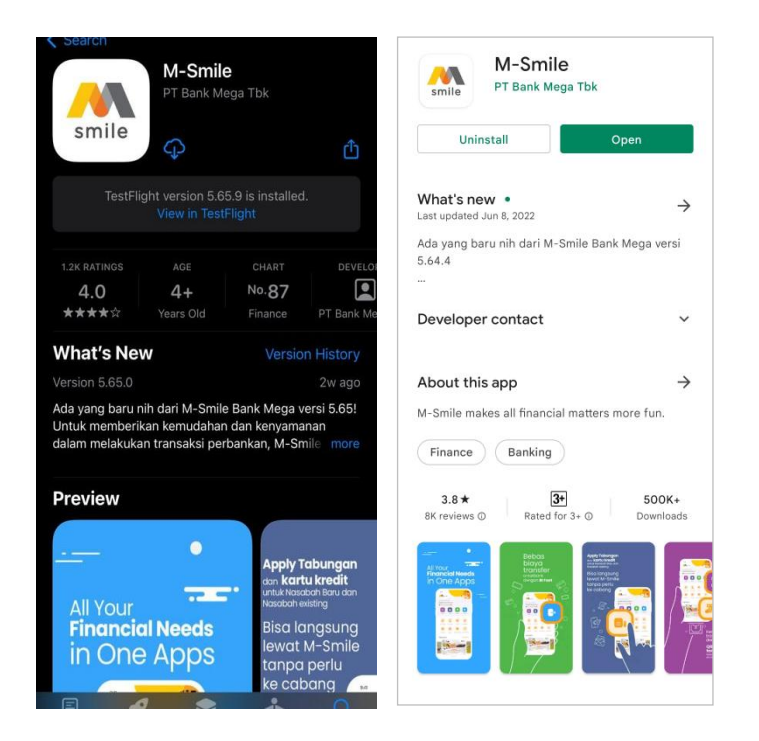

Lakukan proses install kemudian lanjutkan dengan proses:

- 1. Pembukaan rekening melalui M-Smile
- 2. Registrasi M-Smile
- 3. Lakukan update M-Smile versi terbatu jika menerima notifikasi atau pemberitahuan dari masing-masing *application store* tentang adanya *update*/pembaharuan versi Aplikasi M-Smile.

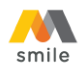

## A. Panduan Pembukaan Rekening Tabungan Melalui Halaman Awal M-Smile

- 1. Buka aplikasi M-Smile.
- 2. Jika Nasabah baru *install* M-Smile maka pada halaman ini pilih "Lewati" atau klik tombol panah oranye. Kemudian pilih "Tidak".

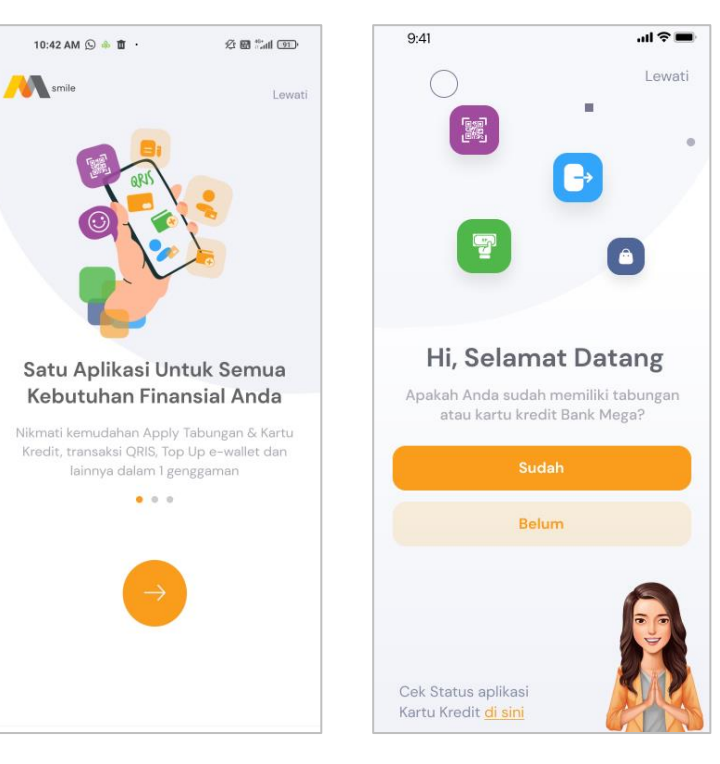

## 3. Pilih "Tabungan"

|    | Tabungan     | , |
|----|--------------|---|
| 7  |              |   |
| •• | Kartu Kredit | > |
| -  | M-Money      |   |

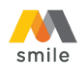

4. masukkan nomor handphone yang aktif digunakan, kode promo (opsional), kode referral (opsional) dan foto e-KTP.

| 9:41 <b>I ?</b>                           |
|-------------------------------------------|
| < Apply Tabungan                          |
| 1/4 Input Nomor Handphone & e-KTP         |
| Pastikan data yang Anda input sudah benar |
| Nomor Handphone                           |
| Kode Promo (Opsional) Pilih Promo         |
| Kode Referral (Opsional)                  |
| Ambil foto e-KTP Anda                     |
| Ambil Foto                                |
| Lanjut                                    |

5. Ambil foto e-KTP pada *screen* yang disediakan (tidak bisa diambil dari galeri foto pada *hand phone*). Setelah e-KTP difoto, NIK dan tanggal lahir akan muncul secara otomatis, kemudian jika sudah sesuai klik "Lanjut".

| 14.30 • 4 • · 发始 @ 40* M 교 G<br><                                                                                                    | Apply Tabungan                                                                                                    |
|----------------------------------------------------------------------------------------------------|----------------------------------------------------------------------------------------------------|
| PROVINSI DKI JAKARTA<br>JAKARTA SELATAN                                                                                                    | 1/4 Input Nomor Handphone & e-KTP                                                                                       |
| NIX : 1234557490123455<br>New Markowski Statistics Construction<br>New Markowski Statistics Construction<br>New Markowski Statistics Construction<br>Advance Construction Construction<br>Markowski Statistics Construction<br>Markowski Statistics Construction<br>Markowski Stati | Pastikan data yang Anda input sudah benar     Nomor Handphone     081234567890                                          |
| Pekergano (KARTANIAN ) JACATA BADON<br>Revergengerana INI<br>Berlaku Hingga (BEUMUR HIDUP                                                                                                    | Kode Promo (Opsional) Pilih Promo                                                                                       |
|                                                                                                    | Kode Referral (Opsional)<br>ABC123456                                                                                   |
| <ul> <li>Pastikan Anda menggunakan e-KTP asli dan milik<br/>pribadi.</li> <li>Pastikan foto e-KTP tidak blur atau buram dan<br/>tidak menggunakan flash kamera.</li> <li>Mohon sesuaikan tampilan e-KTP dengan ukuran<br/>bingkai</li> <li>Ambil Foto</li> </ul>                                                                                                    | Arbil for e-KTP And                                                                                                    |
|                                                                                                    | Data e-KTP<br>Pastikan NIK dan Tanggal Lahir Anda sudah benar, jik<br>belum silahkan ubah atau lakukan foto ulang e-KTP |
|                                                                                                    | 1234567890123456                                                                                                    |
|                                                                                                    | Tanggal Lahir<br>1999-07-24                                                                                             |
|                                                                                                    | Lanjut                                                                                                    |

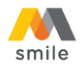

6. Centang "Syarat dan Ketentuan" pembukaan rekening tabungan Bank Mega dan "Informasi Penawaran".

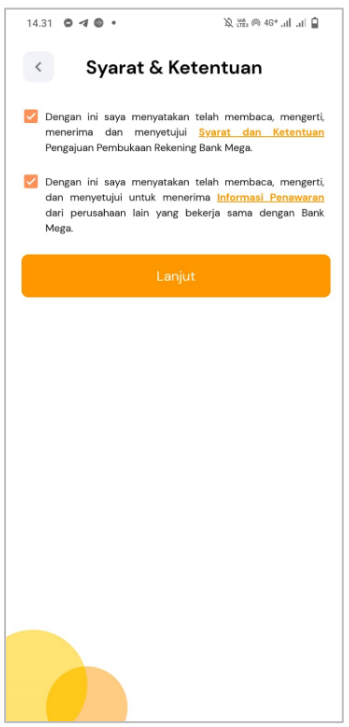

7. Input data yang diminta pada *field* aplikasi. Jika semua informasi sudah diinput/dipilih klik "Lanjut".

| 14.31 O 🛛 O •                     | 汝 🚓 ด 46+ .11 .11 🔒         | 14.31 👁 🖪 🗣 • 🎗 🕮 @ 46* 1 🔒                 | 4:16 PM 🖨 🛇 🔍 ··· 🔶 🏶 🍰 🖬 🚥               |
|-----------------------------------|-----------------------------|---------------------------------------------|-------------------------------------------|
| < Apr                             | oly Tabungan                | Apply Tabungan                              | Apply Tabungan                            |
| 2/4 Profil Anda                   |                             | RT RW 009                                   | 3/4 Informasi Pribadi                     |
| Pastikan data y                   | yang Anda Input sudah benar | Provinsi                                    | Pastikan data yang Anda Input sudah benar |
| Nama Lengkap (tai                 | npa gelar)                  |                                             | A. Informasi Pekerjaan                    |
| NIZAM BAYU MA                     | AHESA                       | Kota/Kabupaten                              | Pekerjaan                                 |
| Tempat Lahir<br>JAKARTA           |                             | Kecamatan                                   | Bidang Usaha 🔹                            |
| Agama<br>ISLAM                    | •                           | Kelurahan                                   | Jabatan                                   |
| Jenis Kelamin<br>Pria             | •                           | Kode Pos                                    | Nama Perusahaan                           |
| Alamat e-KTP                      | à 46                        | Alamat E-mail                               | Alamat Kantor                             |
| RT                                | RW                          | Nama Ibu Kandung (tanpa spesial karakter)   | RT RW                                     |
| 067                               | 009                         | Nomor Handphone<br>081234567890             |                                           |
| Provinsi<br>DKI JAKARTA           | •                           | Alamat domisili berbeda dengan Alamat e-KTP | Provinsi                                  |
| Kota/Kabupaten<br>JAKARTA SELATAI | N                           | Lanjut                                      | Kota/Kabupaten                            |

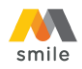

8. Pilih cabang pembukaan tabungan. Hal ini digunakan untuk menentukan cabang yang akan mengelola rekening Anda. Pilih Kota terlebih dahulu kemudian pilih "Cabang Bank Mega". Jika sudah dipilih klik "Lanjut".

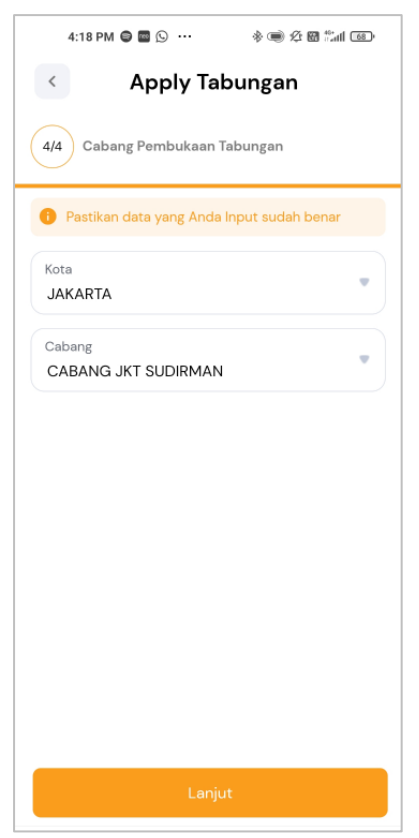

9. Silakan baca langkah-langkah untuk melakukan verifikasi wajah. Klik Lanjut untuk melakukan tahap verifikasi wajah dengan *liveness detection*.

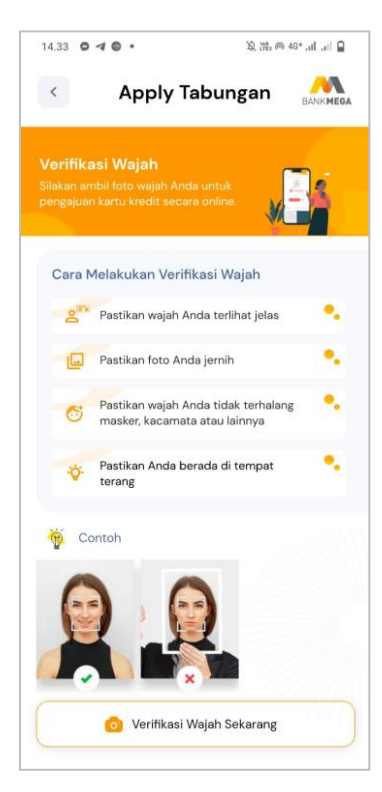

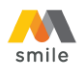

10. Anda akan tiba pada halaman liveness detection. Ikuti instruksi yang tertera pada halaman tersebut.

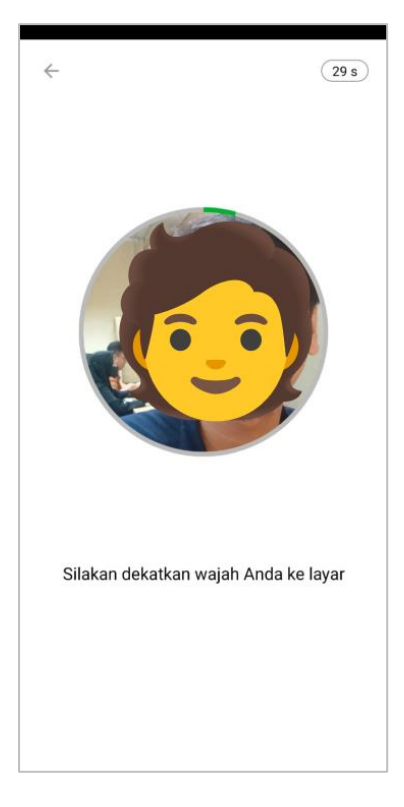

11. Bila data sudah valid, Anda akan menerima notifikasi pembukaan rekening tabungan dan melanjutkan tahap registrasi M-Smile

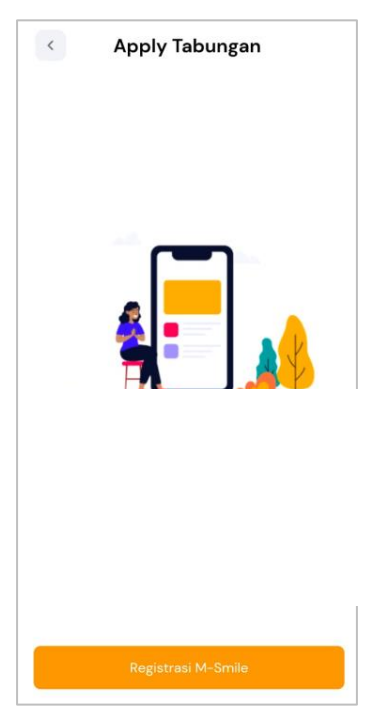

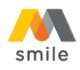

12. Klik "Kirim SMS". Pastikan pulsa Anda cukup untuk mengirim SMS.

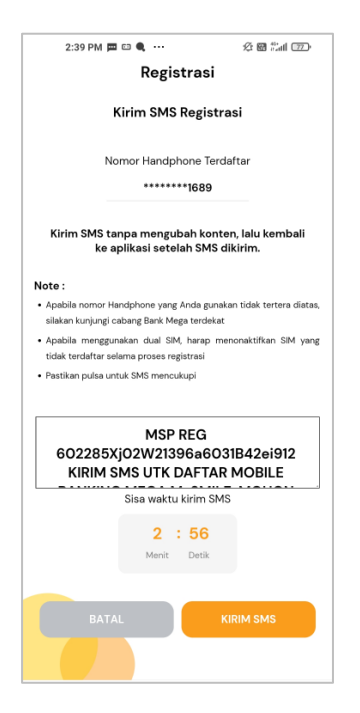

13. Jika sudah mendapat respon berhasil dari 83377, Kembali ke aplikasi M-Smile kemudian klik "Lanjut".

|                                                                                                    | 2:39 PM 🖽 🗂 🌒 🚥 🦧 🚥 🍰 🖬 🖾                                                              |
|----------------------------------------------------------------------------------------------------|----------------------------------------------------------------------------------------|
| ← 83377                                                                                                    | Registrasi                                                                             |
| 1:48 PM                                                                                                    | Silakan tekan tombol "Lanjut" untuk<br>melanjutkan ke tahap berikutnya<br>BATAL LANJUT |
| MSP REG n <u>02285</u> ml02b <u>0149</u><br><u>6</u> a6031N32eE812 KIRIM SMS<br>UTK DAFTAR MOBILE BANKING<br>MEGA M-SMILE. MOHON<br>JANGAN UBAH SMS INI |                                                                                        |
| Kode registrasi Anda telah<br>diverifikasi. Silahkan kembali<br>ke aplikasi M-Smile dan tekan<br>tombol lanjut.                                         |                                                                                        |
|                                                                                                    |                                                                                        |
|                                                                                                    |                                                                                        |
| +                                                                                                    |                                                                                        |

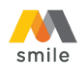

14. Buat *password* untuk login aplikasi M-Smile. *Password* harus terdiri dari minimal 8 karakter dengan kombinasi huruf kecil, huruf besar, dan angka. Jika *password* sudah sesuai, klik "Lanjut".

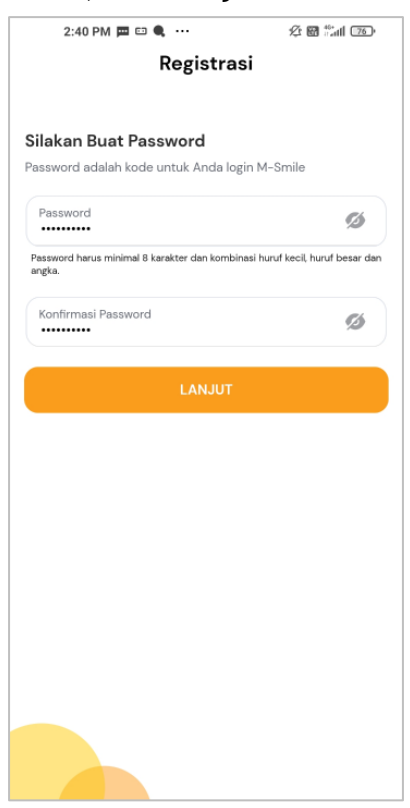

15. Buat M-PIN untuk melakukan transaksi melalui M-Smile. Hindari penggunaan tanggal lahir sebagai M-PIN. Jika M-PIN sudah sesuai klik "Lanjut".

| A-76 F W           |                            |                        |
|--------------------|----------------------------|------------------------|
| <                  | Registra                   | asi                    |
|                    |                            |                        |
| ilakan Bua         | t M-PIN                    |                        |
| I-PIN adalah ko    | de untuk Anda mela         | akukan transaksi di M- |
| mile               |                            |                        |
| 6 Digit M-PIN      |                            | ø                      |
| lindari penggunaar | n tanggal lahir sebagai M- | PIN                    |
| Konfirmasi M-I     | PIN                        | 6                      |
|                    |                            | 12                     |
|                    |                            |                        |
|                    | LANJUT                     |                        |
|                    |                            |                        |
|                    |                            |                        |
|                    |                            |                        |
|                    |                            |                        |
|                    |                            |                        |
|                    |                            |                        |
|                    |                            |                        |
|                    |                            |                        |
|                    |                            |                        |
|                    |                            |                        |
|                    |                            |                        |
|                    |                            |                        |
|                    |                            |                        |
|                    |                            |                        |
|                    |                            |                        |
|                    |                            |                        |
|                    |                            |                        |

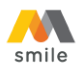

16. Pastikan e-*mail* yang ditampilkan adalah alamat e-mail Anda. Apabila tidak sesuai, ganti sesuai alamat e-mail Anda. Lakukan verifikasi e-mail melalui link verifikasi yang dikirim ke e-mail tersebut. E-mail ini digunakan untuk menerima notifikasi transaksi melalui M-Smile.

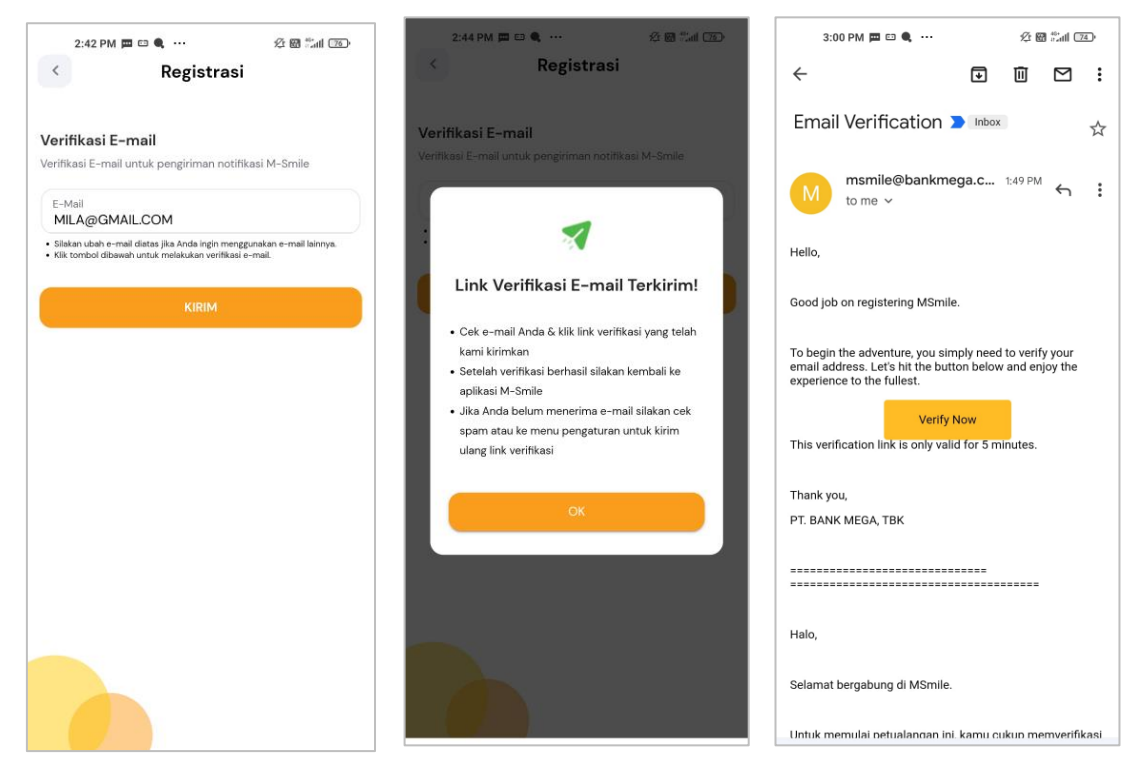

17. Input *password* atau klik lambang sidik jari kemudian *scan* sidik jari di *scanner* sidik jari masing-masing *hand phone* atau pengenalan wajah untuk *scan* wajah agar dapat login.

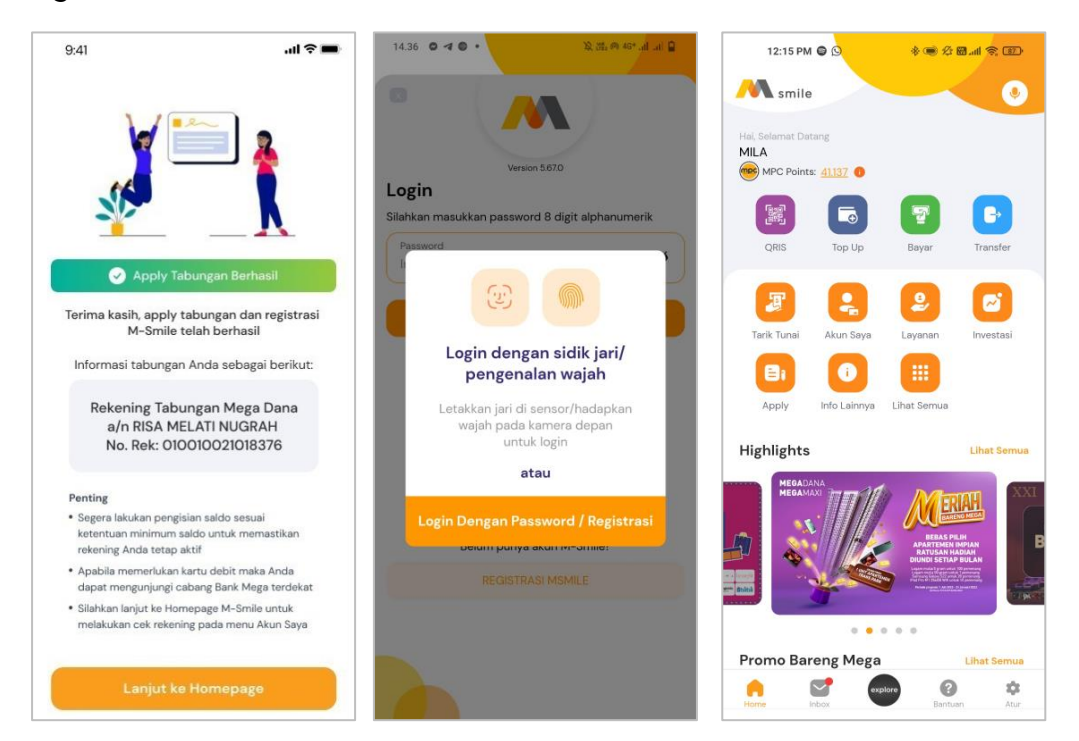

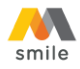

- B. Panduan Pembukaan Rekening Tabungan Melalui Menu Homepage
  - 1. Buka aplikasi M-Smile.
  - 2. Pilih menu Apply

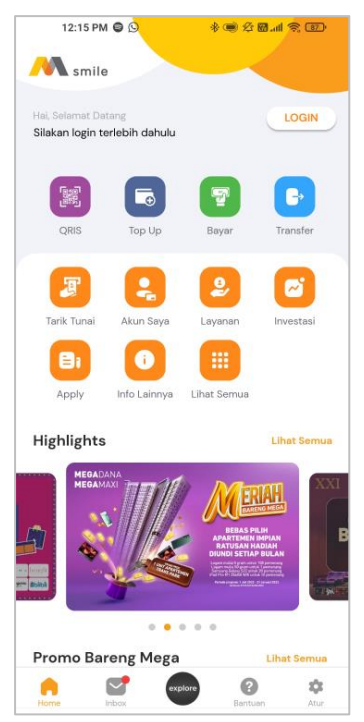

# 3. Pilih "Tabungan"

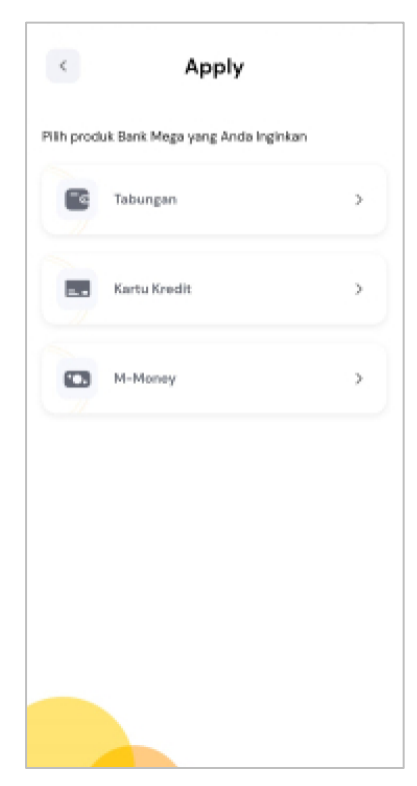

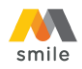

4. Masukkan nomor handphone yang aktif digunakan, kode promo (opsional), kode referral (opsional) dan foto e-KTP.

| 9:41 <b>i ? 📼</b>                         |
|-------------------------------------------|
| < Apply Tabungan                          |
| 1/4 Input Nomor Handphone & e-KTP         |
| Pastikan data yang Anda input sudah benar |
| Nomor Handphone                           |
| Kode Promo (Opsional) Pilih Promo         |
| Kode Referral (Opsional)                  |
| Ambil foto e-KTP Anda                     |
| Ambil Foto                                |
| Lanjut                                    |

5. Ambil foto e-KTP pada *screen* yang disediakan (tidak bisa diambil dari galeri foto pada *hand phone*). Setelah e-KTP difoto, NIK dan tanggal lahir akan muncul secara otomatis, kemudian jika sudah sesuai klik "Lanjut".

| 14.30 O ◀ O · 있 0 46* 5ull .al 🔒                                                                                                    | Annhu Tahungan                                                                                                    |
|----------------------------------------------------------------------------------------------------|----------------------------------------------------------------------------------------------------|
| < E-KTP                                                                                                    | Apply labungan                                                                                                    |
|                                                                                                    | 1/4 Input Nomor Handphone & e-KTP                                                                                                    |
| PROVINSI DKI JAKARTA<br>JAKARTA SELATAN<br>NIK : 1234567890123456<br>New : 12000.000                                                                                                    | Pastikan data yang Anda input sudah benar                                                                                                    |
| Asime Statement LARSE LAW Gott Desire A<br>History Control (LARSE A) And Cott Control (LARSE)<br>History Control (LARSE A)<br>Resonantian LARSE AND COTTON (LARSE)<br>Asime Perturbative I BLUM PERM<br>Asime Perturbative I BLUM PERM<br>Asime Permit Permit Perm | Nomor Handphone<br>081234567890                                                                                                    |
| remeganganganan : Nan kalon<br>Bertiku Hingga : SEUMUH HOUP                                                                                                    | Kode Promo (Opsional) Pilih Promo                                                                                                    |
|                                                                                                    | Kode Referral (Opsional)<br>ABC123456                                                                                                    |
| Catatar:<br>• Pastikan Anda menggunakan e-KTP asli dan milik<br>pribadi.<br>• Pastikan foto e-KTP tidak blur atau buram dan<br>tidak menggunakan flash kamera.<br>• Mohon sesuaikan tampilan e-KTP dengan ukuran<br>bingkai<br>Ambil Foto                                                                                                    | <section-header> <section-header>         Abdition of the Abdition         Abdition of the Abdition         Abditiono</section-header></section-header> |
|                                                                                                    | Data e-KTP<br>Pastikan NIK dan Tanggal Lahir Anda sudah benar, jika<br>belum silahkan ubah atau lakukan foto ulang e-KTP                                                                                                    |
|                                                                                                    | NIK<br>1234567890123456                                                                                                    |
|                                                                                                    | Tanggal Lahir<br>1999-07-24                                                                                                    |
|                                                                                                    | Lanjut                                                                                                    |

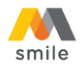

6. Centang "Syarat dan Ketentuan" pembukaan rekening tabungan Bank Mega dan "Informasi Penawaran".

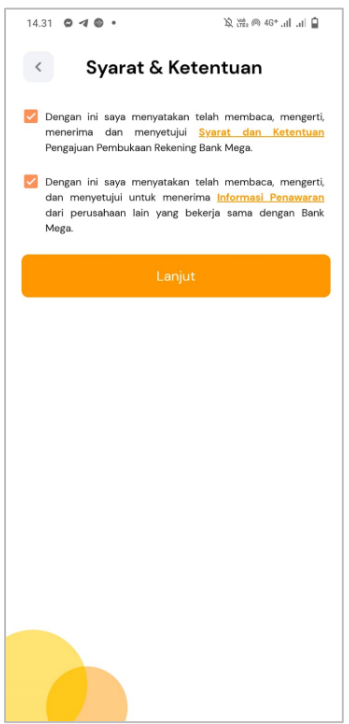

7. Input data yang diminta pada *field* aplikasi. Jika semua informasi sudah diinput/dipilih klik "Lanjut".

| 14.31 😂 🖪 🕲 •                                | 文 (11: 46* .ul .ul 自  | 14.31 🛛 🖪 🔍 •                   | 发 (語 @ 46+ .itf .itf 🔒      | 4:16 PM 🖨 🕒 🔍 🚥         | * 🖷 & 🗃 📶 🐵           |
|----------------------------------------------|-----------------------|---------------------------------|-----------------------------|-------------------------|-----------------------|
| < Apply T                                    | labungan 🛛            | < Appl                          | ly Tabungan                 | < Apply T               | abungan               |
| 2/4 Profil Anda                              |                       | RT<br>067                       | RW 009                      | 3/4 Informasi Pribadi   |                       |
| Pastikan data yang Ar                        | nda Input sudah benar | Provinsi                        |                             | 🕕 Pastikan data yang Ar | nda Input sudah benar |
| Nama Lengkap (tanpa gel<br>NIZAM BAYU MAHESA | lar)<br>A             | Kota/Kabupaten                  |                             | A. Informasi Pekerjaan  | •                     |
| Tempat Lahir<br>JAKARTA                      | •                     | Kecamatan                       | •                           | Bidang Usaha            | •                     |
| Agama<br>ISLAM                               | •                     | Kelurahan                       | •                           | Jabatan                 | •                     |
| Jenis Kelamin<br><b>Pria</b>                 | •                     | Kode Pos                        |                             | Nama Perusahaan         |                       |
| Alamat e-KTP<br>JL JATI PADANG 46            |                       | Alamat E-mail                   |                             | Alamat Kantor           |                       |
| RT                                           | RW                    | Nama Ibu Kandun                 | ng (tanpa spesial karakter) | RT                      | RW                    |
| 067                                          | 009                   | Nomor Handphone<br>081234567890 |                             | Provinsi                |                       |
| Provinsi<br>DKI JAKARTA                      | •                     | Alamat domisili be              | erbeda dengan Alamat e-KTP  |                         |                       |
| Kota/Kabupaten<br>JAKARTA SELATAN            | •                     |                                 | Lanjut                      | Kota/Kabupaten          | •                     |

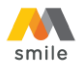

8. Pilih cabang pembukaan tabungan. Hal ini digunakan untuk menentukan cabang yang akan mengelola rekening Anda. Pilih Kota terlebih dahulu kemudian pilih "Cabang Bank Mega". Jika sudah dipilih klik "Lanjut".

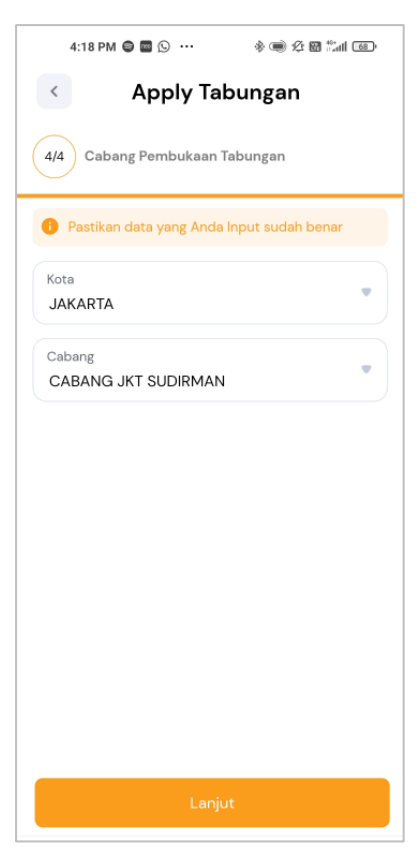

9. Silakan baca langkah-langkah untuk melakukan verifikasi wajah. Klik Lanjut untuk melakukan tahap verifikasi wajah dengan *liveness detection*.

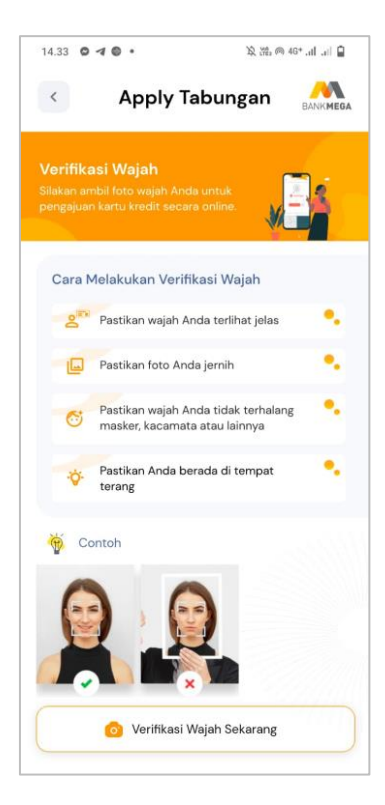

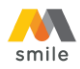

10. Anda akan tiba pada halaman liveness detection. Ikuti instruksi yang tertera pada halaman tersebut.

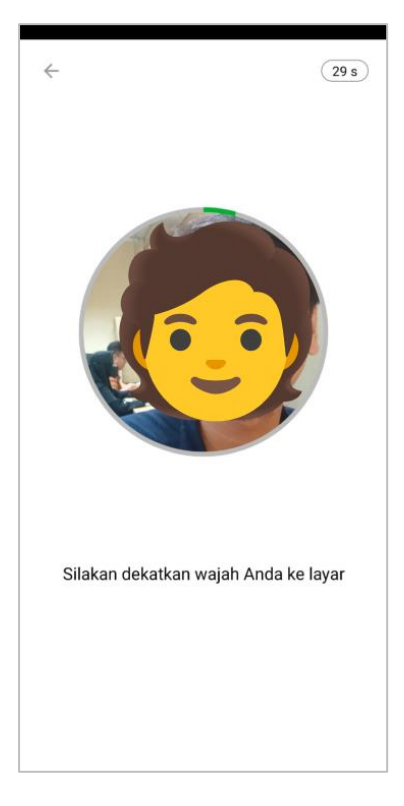

11. Bila data sudah valid, Anda akan menerima notifikasi pembukaan rekening tabungan dan melanjutkan tahap registrasi M-Smile

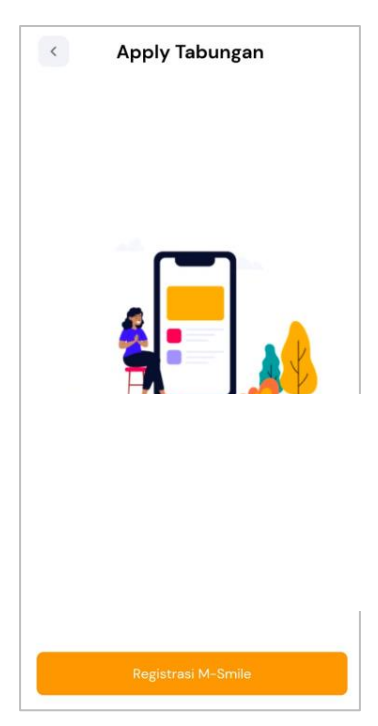

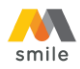

12. Klik "Kirim SMS". Pastikan pulsa Anda cukup untuk mengirim SMS.

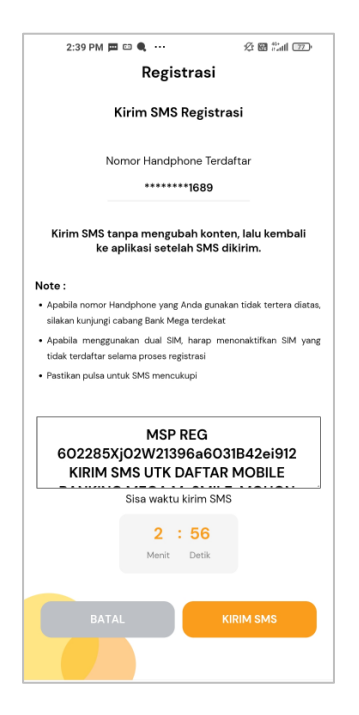

13. Jika sudah mendapat respon berhasil dari 83377, Kembali ke aplikasi M-Smile kemudian klik "Lanjut".

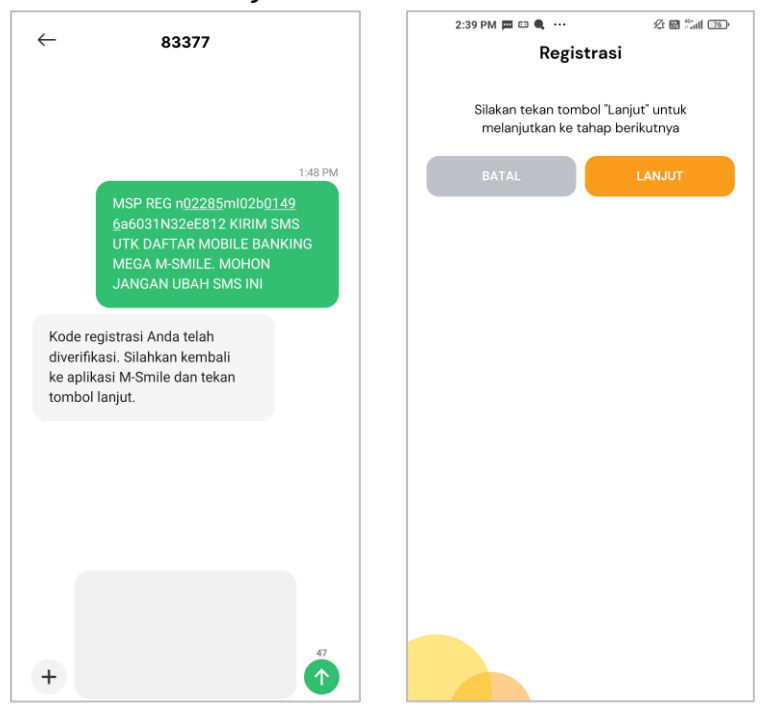

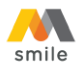

14. Buat *password* untuk login aplikasi M-Smile. *Password* harus terdiri dari minimal 8 karakter dengan kombinasi huruf kecil, huruf besar, dan angka. Jika *password* sudah sesuai, klik "Lanjut".

| ilakan Buat Pasaward                                   |                                |
|--------------------------------------------------------|--------------------------------|
| assword adalah kode untuk Anda logir                   | n M-Smile                      |
| Password                                               | ø                              |
| assword harus minimal 8 karakter dan kombina<br>Ingka. | si huruf kecil, huruf besar da |
| Konfirmasi Password                                    | ø                              |
|                                                        |                                |
| LANJUT                                                 |                                |
|                                                        |                                |
|                                                        |                                |
|                                                        |                                |
|                                                        |                                |
|                                                        |                                |
|                                                        |                                |
|                                                        |                                |
|                                                        |                                |

15. Buat M-PIN untuk melakukan transaksi melalui M-Smile. Hindari penggunaan tanggal lahir sebagai M-PIN. Jika M-PIN sudah sesuai klik "Lanjut".

| < Registra                                  | asi                    |
|---------------------------------------------|------------------------|
| Ū                                           |                        |
|                                             |                        |
| ilakan Buat M-PIN                           |                        |
| I-PIN adalah kode untuk Anda mela           | akukan transaksi di M- |
| mile                                        |                        |
| 6 Digit M-PIN                               | Ø                      |
|                                             | ~                      |
| lindari penggunaan tanggal lahir sebagai M- | PIN                    |
| Konfirmasi M-PIN                            | Ch.                    |
| •••••                                       | ~                      |
|                                             |                        |
| LANJUT                                      |                        |
|                                             |                        |
|                                             |                        |
|                                             |                        |
|                                             |                        |
|                                             |                        |
|                                             |                        |
|                                             |                        |
|                                             |                        |
|                                             |                        |
|                                             |                        |
|                                             |                        |
|                                             |                        |
|                                             |                        |
|                                             |                        |

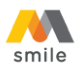

16. Pastikan e-*mail* yang ditampilkan adalah alamat e-mail Anda. Apabila tidak sesuai, ganti sesuai alamat e-mail Anda. Lakukan verifikasi e-mail melalui link verifikasi yang dikirim ke e-mail tersebut. E-mail ini digunakan untuk menerima notifikasi transaksi melalui M-Smile.

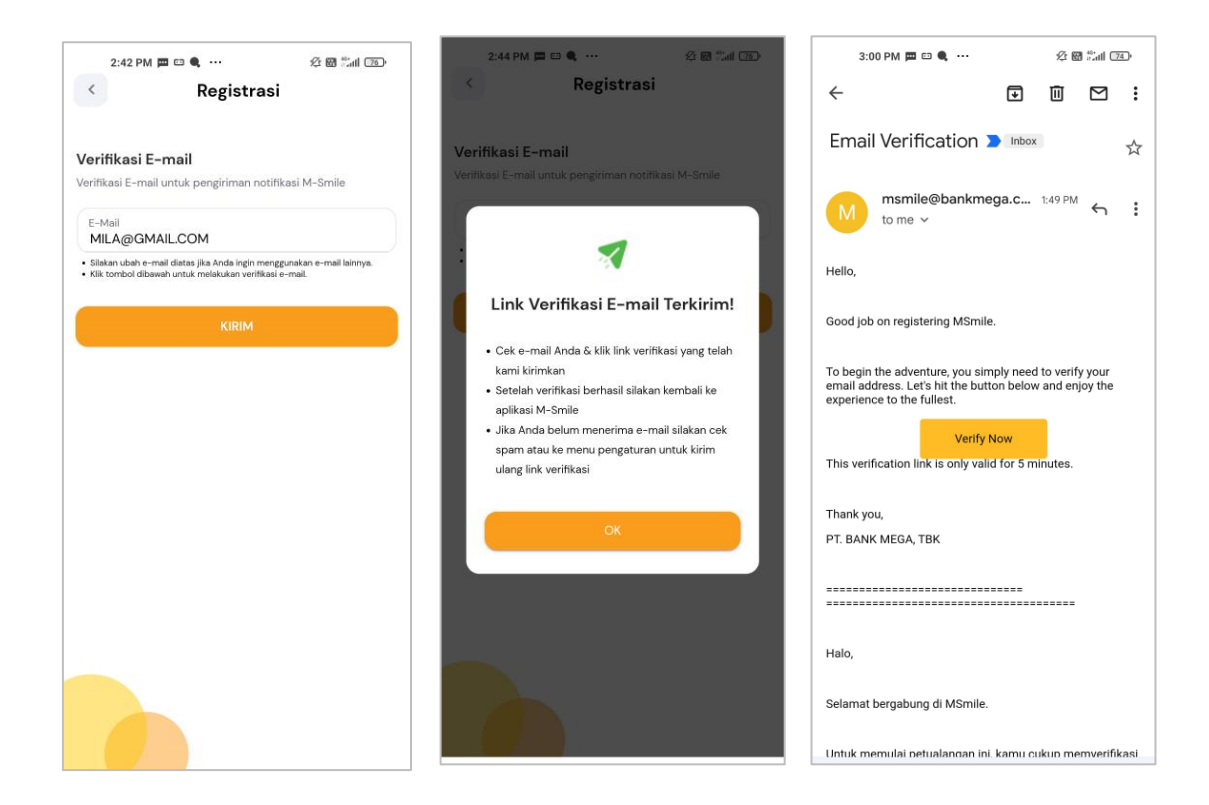

17. Input *password* atau klik lambang sidik jari kemudian *scan* sidik jari di *scanner* sidik jari masing-masing *hand phone* atau pengenalan wajah untuk *scan* wajah agar dapat login.

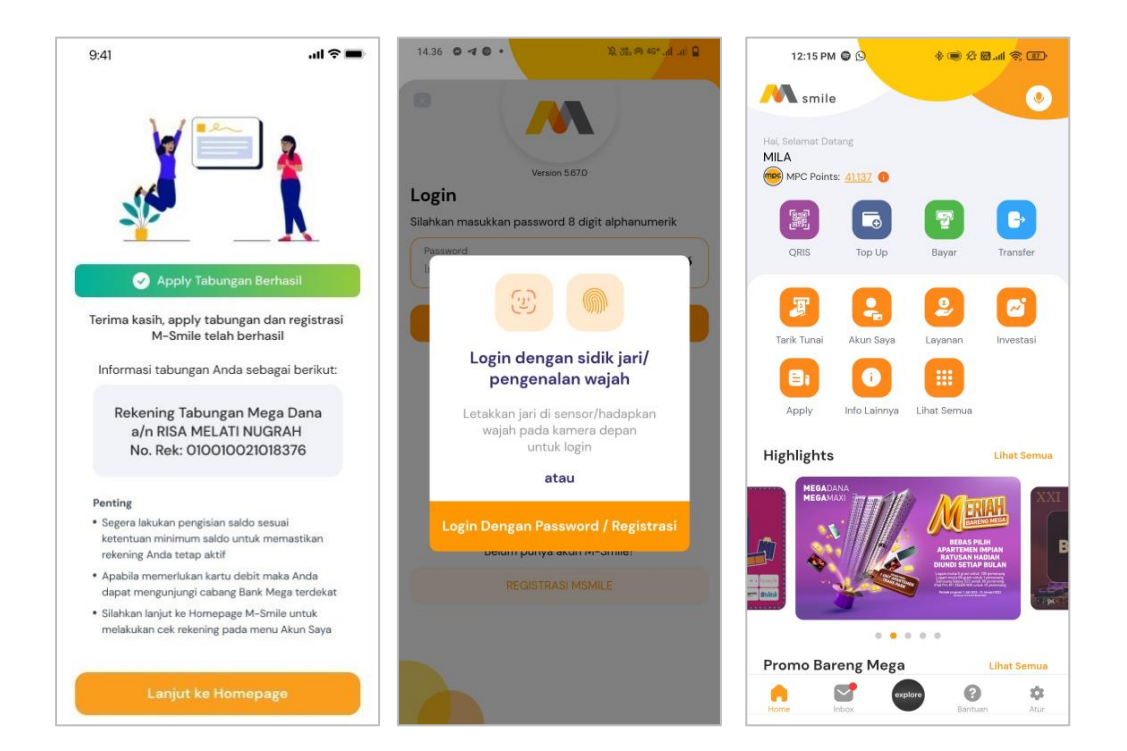